## Podłączenie Sterownika SP-35 WiFi do sieci Internetowej.

## Aplikacja do pobrania na stronie www.kgelektronik.pl

## Pliki do pobrania Model.SP-35PID

W celu aktywowania i podłączenia sterownika do WiFi należy wejść do menu Serwis.

Aby to zrobić należy podczas włączania sterownika, gdy wyświetli się komunikat "888" nacisnąć przycisk "F".

Pojawią nam się ustawienia oznaczone od 1 do 9 (pierwsza cyfra z lewej). Naciskamy przycisk "F" do momentu aż pojawi się cyfra 9, po czym przyciskami "+"oraz "-" wybieramy odpowiednie ustawienie:

"9 - 0" -> Praca bez WiFi "9 - 1" -> Praca sterownika z WiFi

"9 - 2" -> Wyszukiwanie sieci WiFi

Wybierając "9 - 2" po kilku sekundach pojawi się literka "A" w tym momencie możemy skonfigurować połączenie sterownika do sieci WiFi poprzez aplikację na telefonie.

Komunikat "c" oznacza, że sterownik łączy się z siecią WiFi.

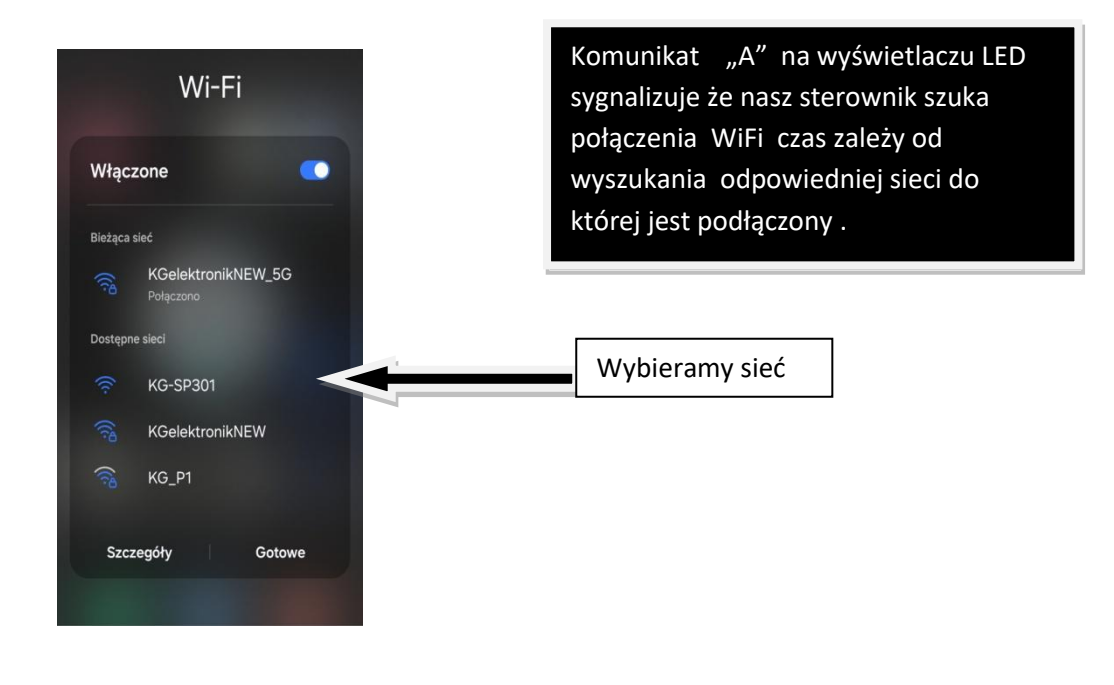

1. Wyszukaj sieć KG-SP301

## 2. Nacisnąć ikonę ustawienia

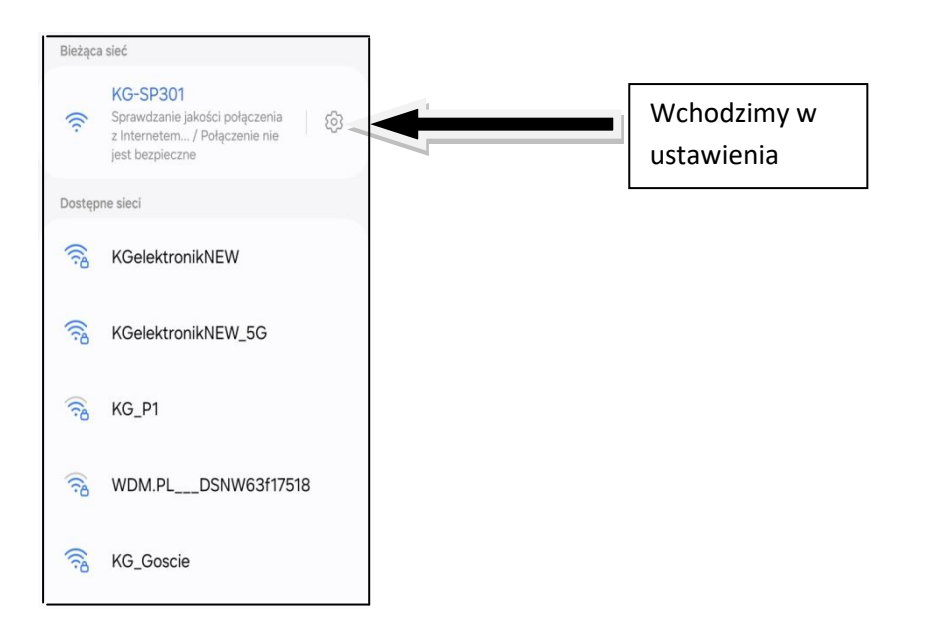

3. Następnie wchodzimy w "Zarządzanie routerem" na ekranie pojawi się konfiguracja WiFi

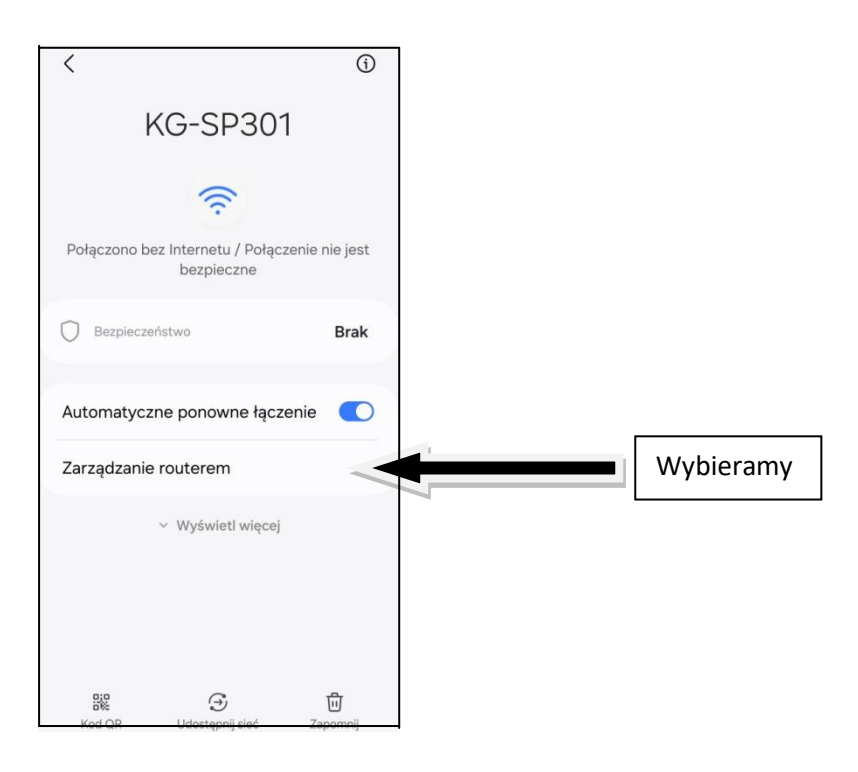

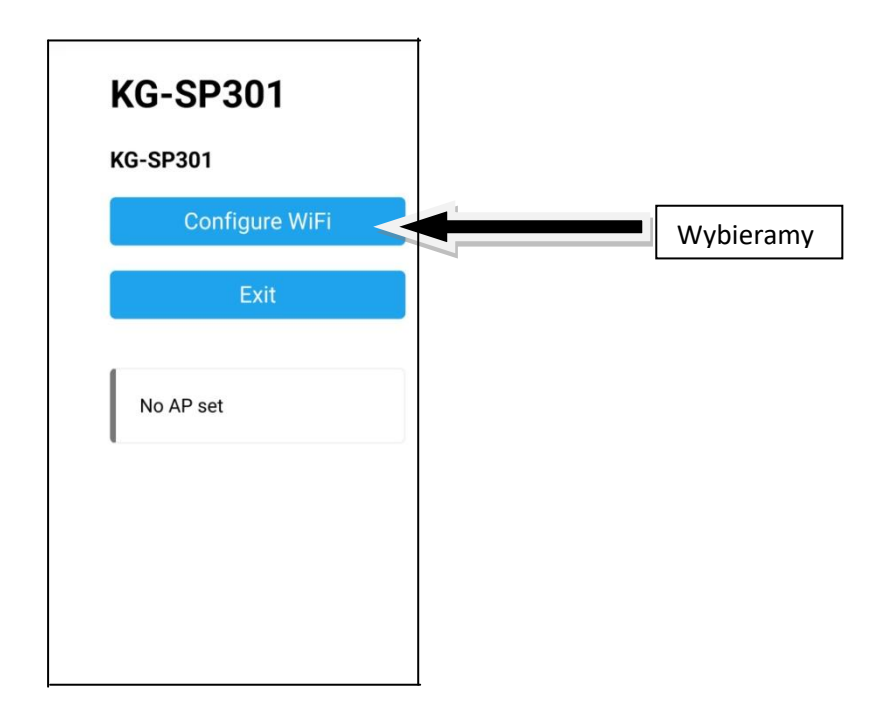

4. Wybieramy sieć WiFi do której chcemy podłączyć sterownik i wpisujemy hasło oraz zapisujemy sobie ID naszego sterownika

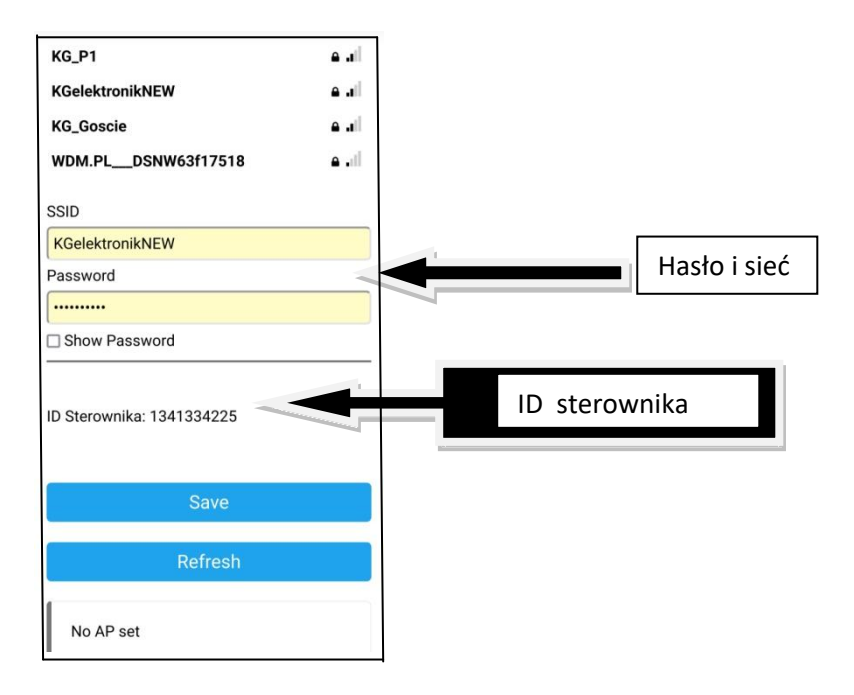

 Uruchamiamy aplikację w której wprowadzamy ID naszego sterownika. Po zatwierdzeniu "ok" nasze urządzenie jest już podłączone do sieci WiFi

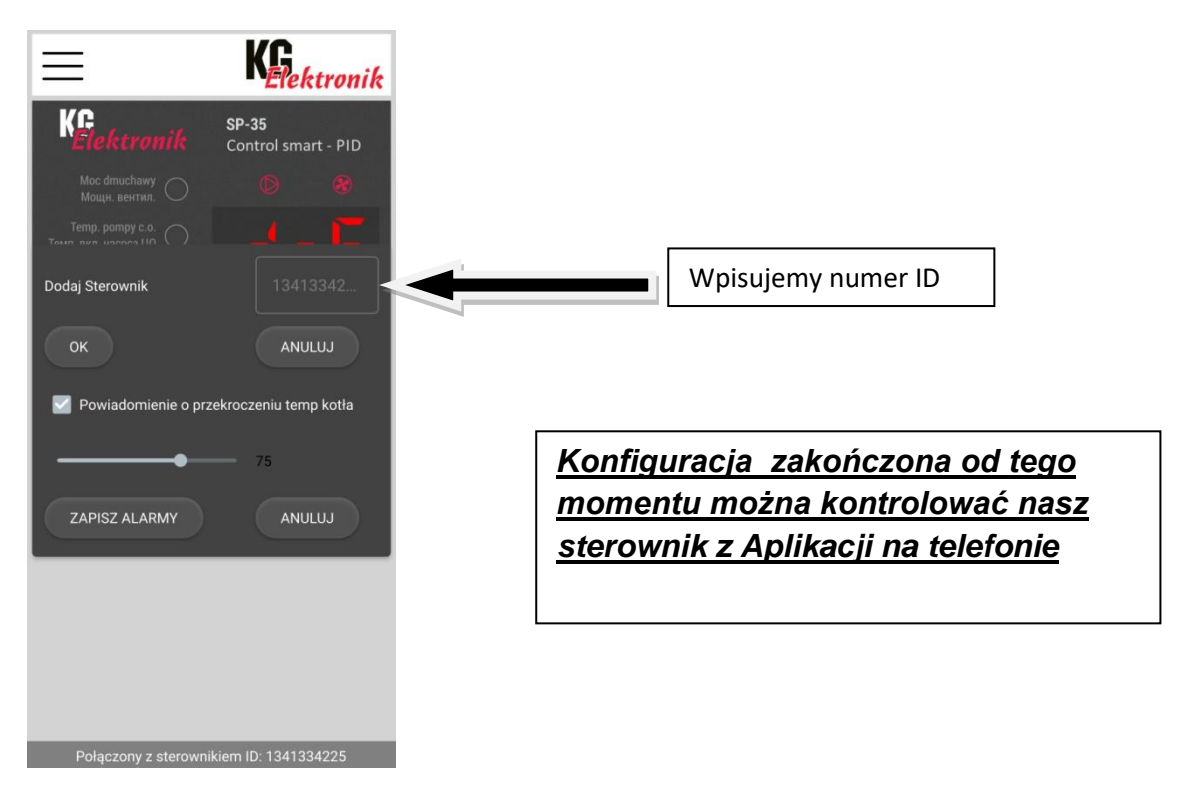